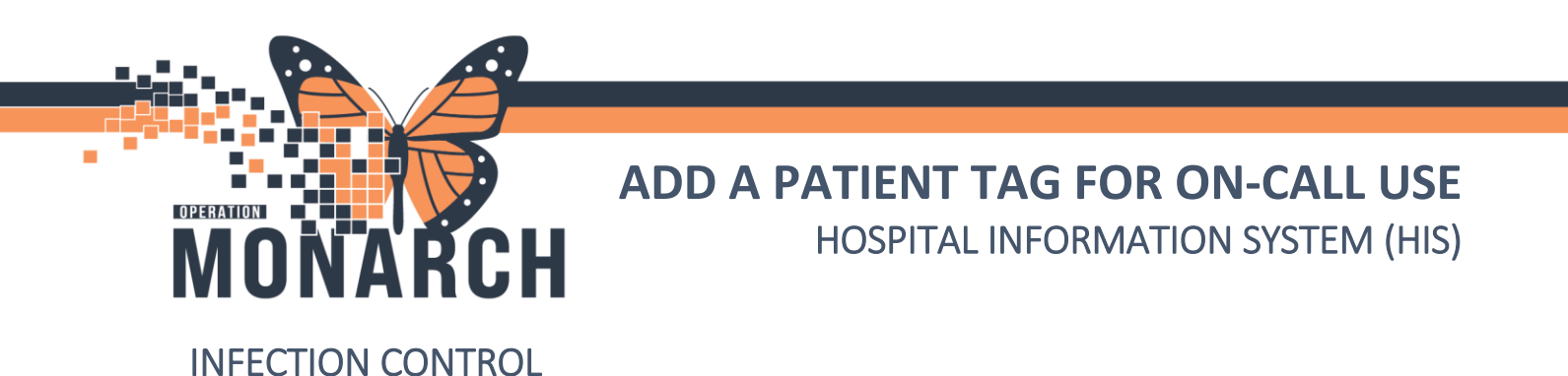

This workflow will go over how to add a patient tag for on-call use.

1. Open up the IPAC Worklist and select the Facility on the left-hand side to and the refresh arrow to Generate the List of patients in that facility.

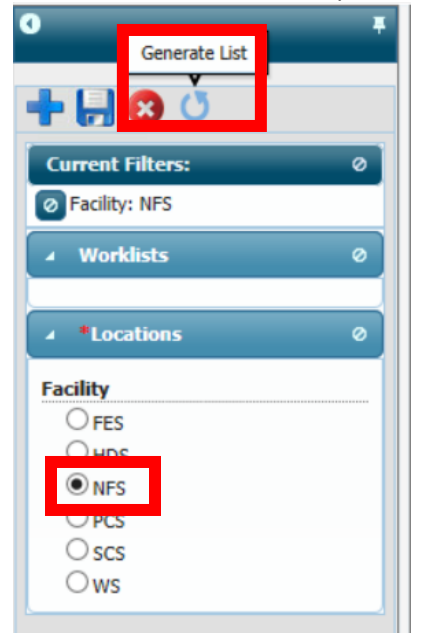

- 2. Find a patient to add the "On Call" Tag so they will be monitored by the ICP on call.
- 3. Select the **Tags:** button below the Patient Information

| Risk 💌 | Patient I                                                                                   | nformation                            |                                                      | Isolation Status    | Micro | Other Lab | Fecal | Not |
|--------|---------------------------------------------------------------------------------------------|---------------------------------------|------------------------------------------------------|---------------------|-------|-----------|-------|-----|
|        | ZZPHL, ICFOURTEEN - 3<br>Loc: NF ASU:NF1421-C<br>FIN: 22-006010<br>DOB: 18/10/1990<br>Tags: | 4 Years<br>Admit/Reg:<br>LOS:<br>PCP: | : 18/10/2024 16:04<br>6d<br>Tam, Benjamin Ho-<br>Lai | *<br><u>Contact</u> | *\$   |           |       |     |

4. A Tags Box should pop up. Sort through the Available tags and find "**On Call**." Check the box next to the "On Call" Tag, then select the "**Move**" arrow to move the selected Tag to the "Selected " box, then select "**OK**" to save the Selected tag.

Hotel Dieu

1

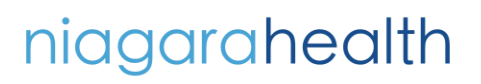

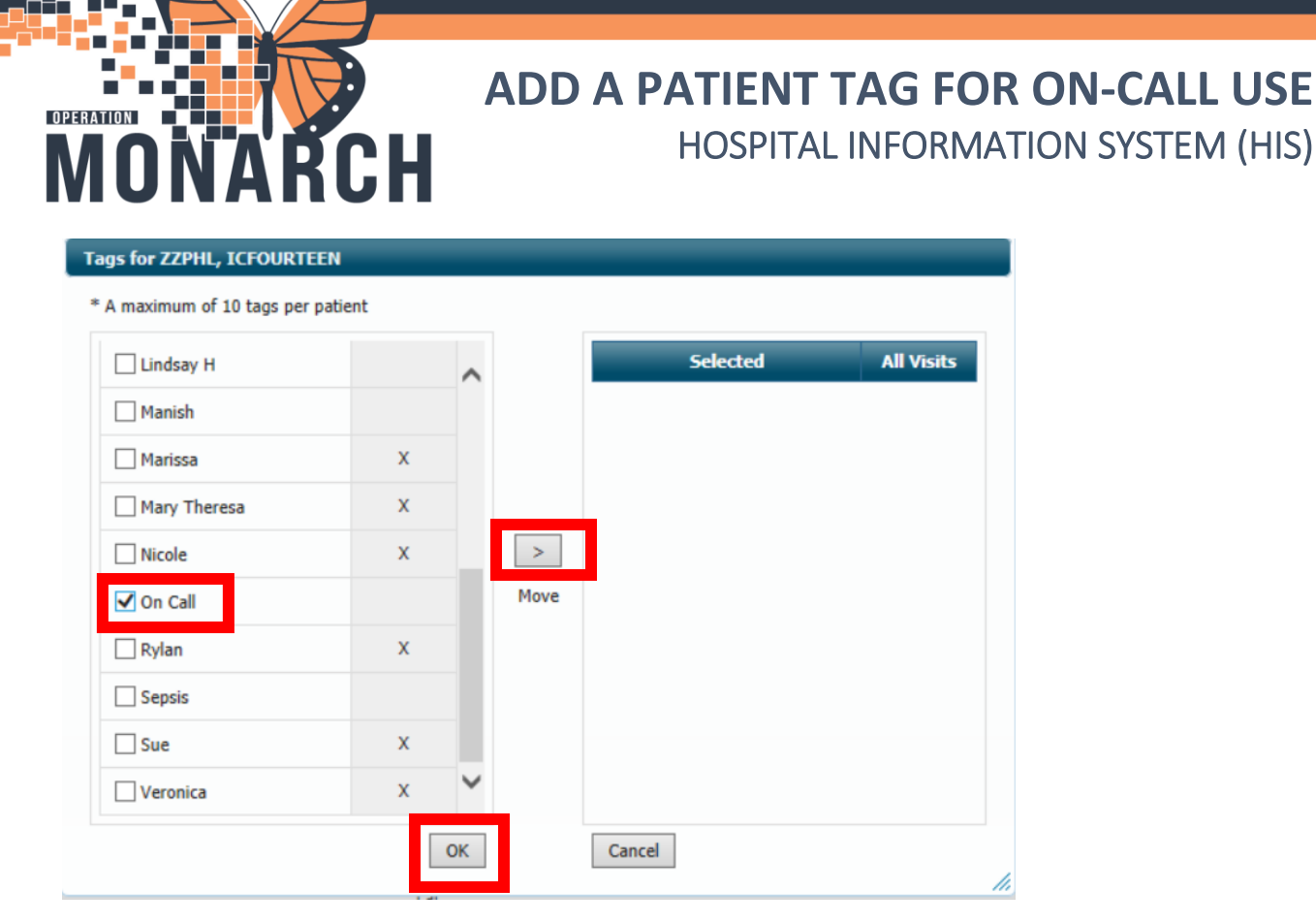

5. You will now see the "On Call" tag attached to the patient

| Risk 💌 | Patie            | ent Information |                          | Isolation Status |
|--------|------------------|-----------------|--------------------------|------------------|
|        | ZZPHL, ICFOURTEE | N - 34 Years    |                          |                  |
|        | Loc: NF ASU:NF14 | 21-C Admit/Reg: | 18/10/2024 16:04         |                  |
|        | FIN: 22-006010   | LOS:            | 6d                       | *                |
|        | DOB: 18/10/1990  | PCP:            | Tam, Benjamin Ho-<br>Lai | Contact          |
|        | Tags: On Call    |                 |                          |                  |

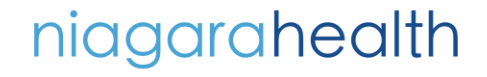

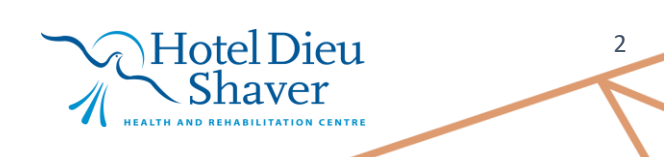

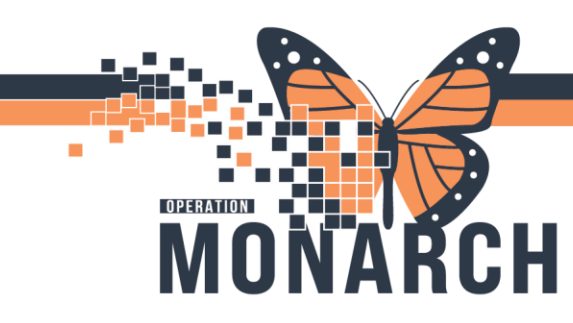

## ADD A PATIENT TAG FOR ON-CALL USE HOSPITAL INFORMATION SYSTEM (HIS)

## Create an On Call Worklist:

1. Select the search arrow at the bottom right of the ICP Worklist

| Patient Info                                                                                                    | ormation 💌                                                                                                    | Isolation Status        | Micro                                                                                                    | Other Lab                                                                                                    | Fecal                                                                                                    | Notifications                                                                                                    | Imaging                                                                                                    | Devices                                                                                                    | Follow-up                                                                                                    |                                                                                                    |
|----------------------------------------------------------------------------------------------------|----------------------------------------------------------------------------------------------------|-------------------------|----------------------------------------------------------------------------------------------------|----------------------------------------------------------------------------------------------------|----------------------------------------------------------------------------------------------------|----------------------------------------------------------------------------------------------------|----------------------------------------------------------------------------------------------------|----------------------------------------------------------------------------------------------------|----------------------------------------------------------------------------------------------------|----------------------------------------------------------------------------------------------------|
| ZZPHL, ICFOURTEEN - 34 Ye           Loc:         NF ASU:NF1421-C         A           FIN:         22-006010         L         | 'ears<br>Admit/Reg: 18/10/2024 16:04<br>LOS: 6d                                                                                                    | *                       | *�                                                                                                    |                                                                                                    |                                                                                                    |                                                                                                    |                                                                                                    |                                                                                                    | 2                                                                                                    | ^                                                                                                    |
| DOB: 18/10/1990 F                                                                                                    | PCP: Tam, Benjamin Ho-<br>Lai                                                                                                    | Contact                 |                                                                                                    |                                                                                                    |                                                                                                    |                                                                                                    |                                                                                                    |                                                                                                    |                                                                                                    |                                                                                                    |
| Tags: On Call                                                                                                    |                                                                                                    |                         |                                                                                                    |                                                                                                    |                                                                                                    |                                                                                                    |                                                                                                    |                                                                                                    |                                                                                                    |                                                                                                    |
| ZZPHL, ICTHREE         - 31 Years           Loc:         NF ASU:NF1427-8         A           FIN:         22-005657         L | ;<br>Admit/Reg: 10/10/2024 11:24<br>LOS: 15d                                                                                                    |                         | *�                                                                                                    |                                                                                                    |                                                                                                    |                                                                                                    |                                                                                                    |                                                                                                    | 2                                                                                                    |                                                                                                    |
| DOB: 10/10/1993 P                                                                                                    | PCP: Tam, Benjamin Ho-<br>Lai                                                                                                    |                         | -                                                                                                    |                                                                                                    |                                                                                                    |                                                                                                    |                                                                                                    |                                                                                                    |                                                                                                    |                                                                                                    |
| Tags:                                                                                                    |                                                                                                    |                         |                                                                                                    |                                                                                                    |                                                                                                    |                                                                                                    |                                                                                                    |                                                                                                    |                                                                                                    |                                                                                                    |
| LLTEST, ICFIFTYONE - 18 Y<br>Loc: NF ASU:NF1428-D A<br>FIN: 22-006000 L                                                       | 'ears<br>Admit/Reg: 18/10/2024 15:07<br>LOS: 6d                                                                                                    | *                       | *0                                                                                                    |                                                                                                    |                                                                                                    |                                                                                                    |                                                                                                    |                                                                                                    | *                                                                                                    |                                                                                                    |
| DOB: 18/10/2006 F                                                                                                    | PCP: Tam, Benjamin Ho-                                                                                                    | Contact                 | •                                                                                                    |                                                                                                    |                                                                                                    |                                                                                                    |                                                                                                    |                                                                                                    |                                                                                                    |                                                                                                    |
| Tags:                                                                                                    | 201                                                                                                    |                         |                                                                                                    |                                                                                                    |                                                                                                    |                                                                                                    |                                                                                                    |                                                                                                    |                                                                                                    |                                                                                                    |
| ZZPHL, ICTWO - 24 Years           Loc:         NF ASU:NF1437-B         A           FIN:         22-005656         L           | Admit/Reg: 10/10/2024 11:21<br>LOS: 15d                                                                                                    |                         | *�                                                                                                    | *�                                                                                                    |                                                                                                    |                                                                                                    |                                                                                                    |                                                                                                    | *                                                                                                    |                                                                                                    |
| DOB: 10/10/2000 F                                                                                                    | PCP: Tam, Benjamin Ho-<br>Lai                                                                                                    |                         |                                                                                                    |                                                                                                    |                                                                                                    |                                                                                                    |                                                                                                    |                                                                                                    |                                                                                                    |                                                                                                    |
| Tags:                                                                                                    |                                                                                                    |                         |                                                                                                    |                                                                                                    |                                                                                                    |                                                                                                    |                                                                                                    |                                                                                                    |                                                                                                    | ~                                                                                                    |
|                                                                                                    |                                                                                                    |                         |                                                                                                    |                                                                                                    |                                                                                                    |                                                                                                    |                                                                                                    |                                                                                                    | >                                                                                                    |                                                                                                    |
|                                                                                                    | 1-                                                                                                    | <ul> <li>&lt;</li></ul> | ►I 25 💙                                                                                                    |                                                                                                    |                                                                                                    |                                                                                                    |                                                                                                    | V                                                                                                    | iewing 1 - 25 of                                                                                                    | f 87                                                                                                    |
|                                                                                                    | Patient Inf           Z2PHL_ICFOURTEEN - 34 Vi           Loc: NF ASU/NE1421-C           FIN: 22-006010           DOB: 18/10/1990           Tagg: On Call           Z2PHL_ICFNEE - 31 Years           Loc: NF ASU/NF1427-8           FIN: 22-005657           DOB: 10/10/1993           Tagg:           LITEST_ICFIFTYONE - 18 N           Loc: NF ASU/NF1428-D           FIN: 22-006000           DOB: 18/10/2006           Tagg:           Z2PHL_ICTWO - 24 Years           Loc: NF ASU/NF1437-8           FIN: 22-005656           DOB: 10/10/2000           Tagg: | Patient Information     | Patient Information         Isolation Status           ZZPHL_ICPORTEEN - 34 Years         Loc: NF ASU:MF1421-C         Admlt/Reg: 18/10/2024 16:04         *           Loc: NF ASU:MF1421-C         Admlt/Reg: 18/10/2024 16:04         *         Contact           Jags: On Call         ZZPHL_ICTMRET - 31 Years         Contact         Contact           Loc: NF ASU:MF1427-B         Admlt/Reg: 10/10/2024 11:24         Contact         Contact           Jags: On Call         ZZPHL_ICTMRET - 31 Years         Loc: NF ASU:MF1427-B         Admit/Reg: 10/10/2024 11:24         Contact           Loc: NF ASU:MF1428-D         Admit/Reg: 18/10/2024 11:24         Contact         Contact           Loc: NF ASU:MF1428-D         Admit/Reg: 18/10/2024 11:20         *         Contact           Loc: NF ASU:MF1428-D         Admit/Reg: 10/10/2024 11:20         *         Contact           Loc: NF ASU:MF1437-B         Admit/Reg: 10/10/2024 11:20         *         Contact           Loc: NF ASU:MF1437-B         Admit/Reg: 10/10/2024 11:21         K         Contact           Loc: NF ASU:MF1437-B         Admit/Reg: 10/10/2024 11:21         K         Contact           Loc: NF ASU:MF1437-B         Admit/Reg: 10/10/2024 11:21         Lal         K           Loc: NF ASU:MF1437-B         Admit/Reg: 10/10/2024 11:21         Lal | Patient Information         Isolation Status         Micro           ZZPHL_ICFOURTEEN - 34 Years         Image: 2000000         Image: 20000000         Image: 2000000         Image: | Patient Information       Isolation Status       Micro       Other Lab         Z2PHL ICFOURTEEN - 34 Years       Image: 18/10/2024 16:04       *       *       *         D08: 18/10/1990       LOS:       6 d       *       *       *         Tamp: On Call       Tam, Benjamin Ho-<br>Lai       Contact       *       *       *         Z2PHL ICFMEET - 31 Years       Image: On Call       Image: On Call       Image: On Call       *       *         Z2PHL ICFMEET - 31 Years       Image: On Call       Image: On Call       Image: O | Patient Information       Isolation Status       Micro       Other Lab       Fecal         ZZPHL_ICPURTEEN-34 Years       Lo:: NF ASU:NF1421-C       Admit/Reg: 18/10/2024 16:04       *       *       *       *       *       *       *       *       *       *       *       *       *       *       *       *       *       *       *       *       *       *       *       *       *       *       *       *       *       *       *       *       *       *       *       *       *       *       *       *       *       *       *       *       *       *       *       *       *       *       *       *       *       *       *       *       *       *       *       *       *       *       *       *       *       *       *       *       *       *       *       *       *       *       *       *       *       *       *       *       *       *       *       *       *       *       *       *       *       *       *       *       *       *       *       *       *       *       *       *       *       *       * | Patient Information         Isolation Status         Micro         Other Lab         Fecal         Notifications           ZZPHL_ICFOURTEEN - 34 Years         Lo:: NF ASUNIF142-C         Admit/Reg: 18/10/2024 16:04         *         *         *         *         *         *         *         *         *         *         *         *         *         *         *         *         *         *         *         *         *         *         *         *         *         *         *         *         *         *         *         *         *         *         *         *         *         *         *         *         *         *         *         *         *         *         *         *         *         *         *         *         *         *         *         *         *         *         *         *         *         *         *         *         *         *         *         *         *         *         *         *         *         *         *         *         *         *         *         *         *         *         *         *         *         *         *         *         *         * | Patient Information       Isolation Status       Micro       Other Lab       Fecal       Motifications       Imaging         ZZPHL_ICFQUETEEN - 34 YEARS       Los:       Isolation Status       Micro       Other Lab       Fecal       Motifications       Imaging         Los:       In Admit/Reg:       18/10/2024 16:04       *       *       *       *       *       *       *       *       *       *       *       *       *       *       *       *       *       *       *       *       *       *       *       *       *       *       *       *       *       *       *       *       *       *       *       *       *       *       *       *       *       *       *       *       *       *       *       *       *       *       *       *       *       *       *       *       *       *       *       *       *       *       *       *       *       *       *       *       *       *       *       *       *       *       *       *       *       *       *       *       *       *       *       *       *       *       *       * <td< td=""><td>Patient Information       Isolation Status       Micro       Other Lab       Fecal       Notifications       Imaging       Devices         Z2PHL ICFUNETESH - 34 Years       Admit/Reg: 18/10/2024 16:04       *       *       *       *       *       *       *       *       *       *       *       *       *       *       *       *       *       *       *       *       *       *       *       *       *       *       *       *       *       *       *       *       *       *       *       *       *       *       *       *       *       *       *       *       *       *       *       *       *       *       *       *       *       *       *       *       *       *       *       *       *       *       *       *       *       *       *       *       *       *       *       *       *       *       *       *       *       *       *       *       *       *       *       *       *       *       *       *       *       *       *       *       *       *       *       *       *       *       *       *</td><td>Patient Information         Isolation Status         Micro         Other Lab         Fecal         Notifications         Imaging         Devices         Follow-up           Z2PHL_ICFQURTEEN - 34 Years         Lo:: NF ASUMP1421-C         Admit/Reg: 18/10/2024 16:04         *         *         *         *         *         *         *         *         *         *         *         *         *         *         *         *         *         *         *         *         *         *         *         *         *         *         *         *         *         *         *         *         *         *         *         *         *         *         *         *         *         *         *         *         *         *         *         *         *         *         *         *         *         *         *         *         *         *         *         *         *         *         *         *         *         *         *         *         *         *         *         *         *         *         *         *         *         *         *         *         *         *         *         *         *         *</td></td<> | Patient Information       Isolation Status       Micro       Other Lab       Fecal       Notifications       Imaging       Devices         Z2PHL ICFUNETESH - 34 Years       Admit/Reg: 18/10/2024 16:04       *       *       *       *       *       *       *       *       *       *       *       *       *       *       *       *       *       *       *       *       *       *       *       *       *       *       *       *       *       *       *       *       *       *       *       *       *       *       *       *       *       *       *       *       *       *       *       *       *       *       *       *       *       *       *       *       *       *       *       *       *       *       *       *       *       *       *       *       *       *       *       *       *       *       *       *       *       *       *       *       *       *       *       *       *       *       *       *       *       *       *       *       *       *       *       *       *       *       *       * | Patient Information         Isolation Status         Micro         Other Lab         Fecal         Notifications         Imaging         Devices         Follow-up           Z2PHL_ICFQURTEEN - 34 Years         Lo:: NF ASUMP1421-C         Admit/Reg: 18/10/2024 16:04         *         *         *         *         *         *         *         *         *         *         *         *         *         *         *         *         *         *         *         *         *         *         *         *         *         *         *         *         *         *         *         *         *         *         *         *         *         *         *         *         *         *         *         *         *         *         *         *         *         *         *         *         *         *         *         *         *         *         *         *         *         *         *         *         *         *         *         *         *         *         *         *         *         *         *         *         *         *         *         *         *         *         *         *         *         * |

- 2. A search box will pop up; select the Any (means or) in the drop-down
  - a. ALL- means AND
  - b. ANY means OR

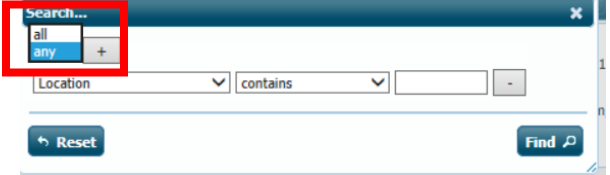

3. Scroll through the first drop down selection and select "Tags: On Call" then select "Find"

| Search                                                                                                    |          |                                                                                                    |                                     | ×                         |
|----------------------------------------------------------------------------------------------------|----------|----------------------------------------------------------------------------------------------------|-------------------------------------|---------------------------|
| any 💙 +                                                                                                    |          |                                                                                                    |                                     | 1                         |
| MDRO: NHSN VRE<br>MDRO: SERRATIA<br>MDRO: VISA<br>MDRO: VRE<br>MDRO: VRSA<br>HAI: BSI                                            | Contains | ~                                                                                                    | •<br>Find A                         | 9                         |
| HAI: PNEU<br>HAI: SSI<br>HAI: UTI<br>Reportables: 24 Hour<br>Reportables: Other<br>Tags: All<br>Tags: Branden<br>Tags: Carla     |          | <u>ZZPHL, ICTHREE</u> - 31 Yea<br>Loc: NF ASU:NF1427-B<br>FIN: 22-005657<br>DOB: 10/10/1993<br><u>Tags:</u> | Admit/Reg:<br>LOS:<br>PCP:          | 10/1<br>15d<br>Tam<br>Lai |
| Tags: Dr. Ali<br>Tags: Jake<br>Tags: Julia<br>Tags: Ken<br>Tags: Laura<br>Tags: Lindsay B<br>Tags: Undsay H<br>Tags: Manish      |          | LLTEST, ICFIFTYONE - 18<br>Loc: NF ASU:NF1428-D<br>FIN: 22-006000<br>DOB: 18/10/2006<br>Tags:               | Years<br>Admit/Reg:<br>LOS:<br>PCP: | 18/J<br>6d<br>Tam<br>Lai  |
| Tags: Marissa<br>Tags: Mao, Tharesa<br>Tags: Nicole<br>Tags: On Call<br>Tags: Sepsis<br>Tags: Sue<br>Tags: Sue<br>Tags: Veronica | ~        | 22PHL, ICTWO - 24 Years<br>Loc: NF ASU:NF1437-B<br>FIN: 22-005656<br>DOB: 10/10/2000<br>Tage:               | Admit/Reg:<br>LOS:<br>PCP:          | 10/J<br>15d<br>Tam<br>Lai |

niagarahealth

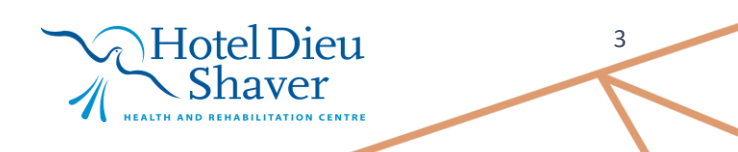

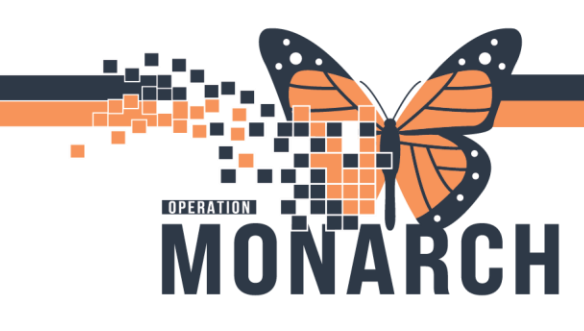

## DISCONTINUING ISOLATION ORDER HOSPITAL INFORMATION SYSTEM (HIS)

- 4. 4. You will now see that any patients in the selected facility with the "On Call" tag will be brought to the search.
- 5. Save this Worklist for future use:
  - a. Select the floppy disk (save icon on the left-hand side of the screen) to save the list This is not a complete source of visit information.

| is is not a complete source of that information                                   |                                   |                                                                                                    |
|-----------------------------------------------------------------------------------|-----------------------------------|----------------------------------------------------------------------------------------------------|
| Filters                                                                           |                                   |                                                                                                    |
|                                                                                   | Sorted By: Location asc Filtered: |                                                                                                    |
| P 🛃 🔁 🗘                                                                           | Risk 💌                            | Patient Information 💌                                                                                                    |
| Current Filters: 0                                                                | Needs Assessment (1 of 84)        |                                                                                                    |
| Facility: NFS <u>All qualify:</u> Search: Tags: On Call equals True     Worklists |                                   | ZZPHL, ICFOURTEEN - 34 Years           Loc:         NF ASU:NF1421-C         Admit/Reg:         18/10/2024         16:04           FIN:         22-006010         LOS:         7d <b>*</b> DOB:         18/10/1990         PCP:         Tam, Benjamin Ho-         C           Tags:         On Call         Lai         Lai         Lai |
| OBSI - NFS     Oxx     Carlas Tags     MDRO List     ▲ *Locations     Ø           |                                   |                                                                                                    |
| Facility<br>FES<br>HDS<br>NFS<br>PCS<br>SCS<br>SCSSL<br>WS                        |                                   |                                                                                                    |

- b. Name the list and select Save
  - i. \* if you select the default button this is the list that will automatically open when you log in with your credentials \*

| Save List                     | ×            |
|-------------------------------|--------------|
| Enter a name for the list: (L | imited to 50 |
| Name: On Call Worklist - Ni   | FS           |
| Default:                      |              |
|                               |              |
|                               | Save Close   |
|                               | Close        |

c. You will now see your newly created worklist on the Worklist options on the left side of the page

Hotel Dieu

naver

4

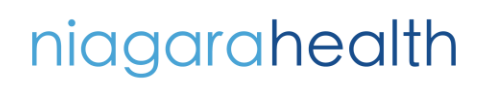

DISCONTINUING ISOLATION ORDER HOSPITAL INFORMATION SYSTEM (HIS)

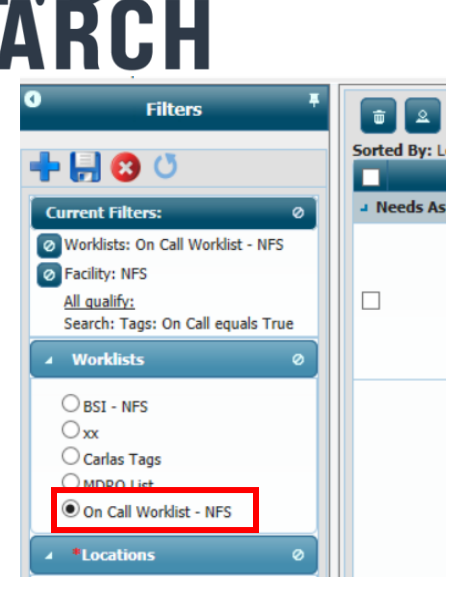

## Please Note:

OPERATION

You must make a separate list for EVERY SITE you would like to monitor (NFS, SCS etc.). Repeat steps 1-5 for the Create an On Call Worklist for each site.

This worklist is live and will affect the larger locations worklist; if you resolve a patient on this list, it will also resolve the patient on the larger Facility List.

Any patients with the On Call tag will automatically populate to your list! 🛞

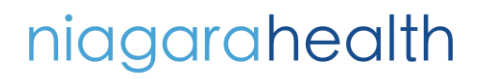

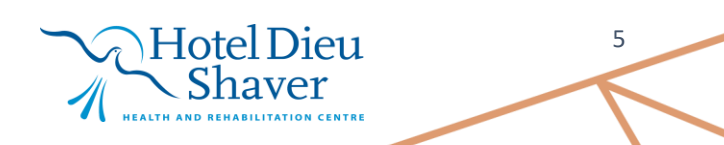